## **Getting Started with Pear Deck: A Student Guide**

## **Pear Deck Overview**

RRCC offers 24/7 online tutoring, through Pear Deck. Students can work with a live tutor and receive help with homework assignments and other coursework, in a variety of academic subjects. This service allows students to meet with a qualified tutor using audio/video conferencing, text chat, screen sharing, document upload, and a shared whiteboard space. Students can also review recordings of their sessions, afterwards, in order to assist with their learning process.

## **Directions to Access Pear Deck from D2L**

- 1. Make sure you are logged into D2L and on your course home page.
- 2. Click on the "Online Tutoring" Link in the "Resources" drop-down menu in the D2L Navigation bar.

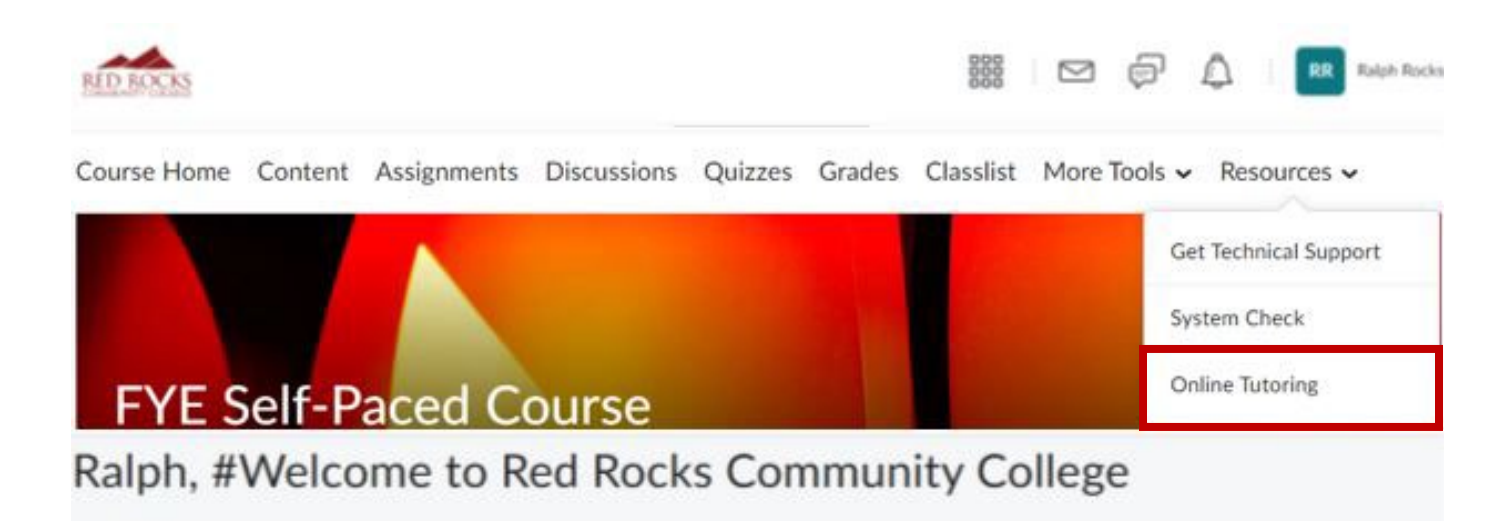

3. On the Pear Deck landing page, click the "*Get tutoring help*" button.

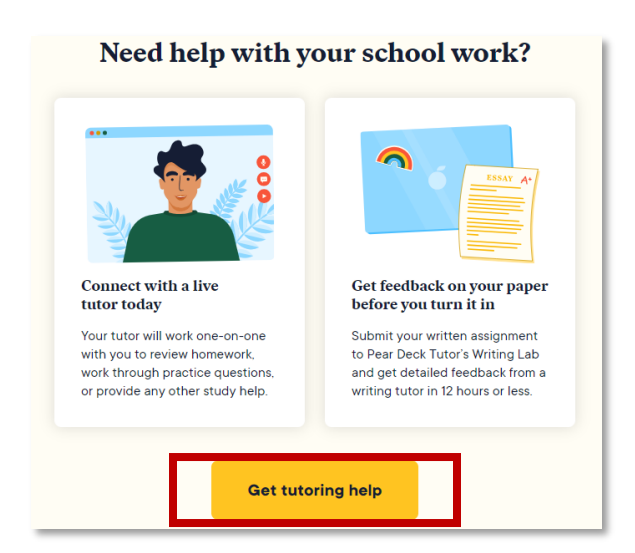

4. Then click on the "**Request a live tutor**" button.

| What can a tutor help<br>you with today?                     |  |  |  |  |  |  |
|--------------------------------------------------------------|--|--|--|--|--|--|
| Request a live tutor                                         |  |  |  |  |  |  |
| Tutoring provided to you through Red Rocks Community College |  |  |  |  |  |  |

5. Follow the prompts to select the subject for which you need assistance.

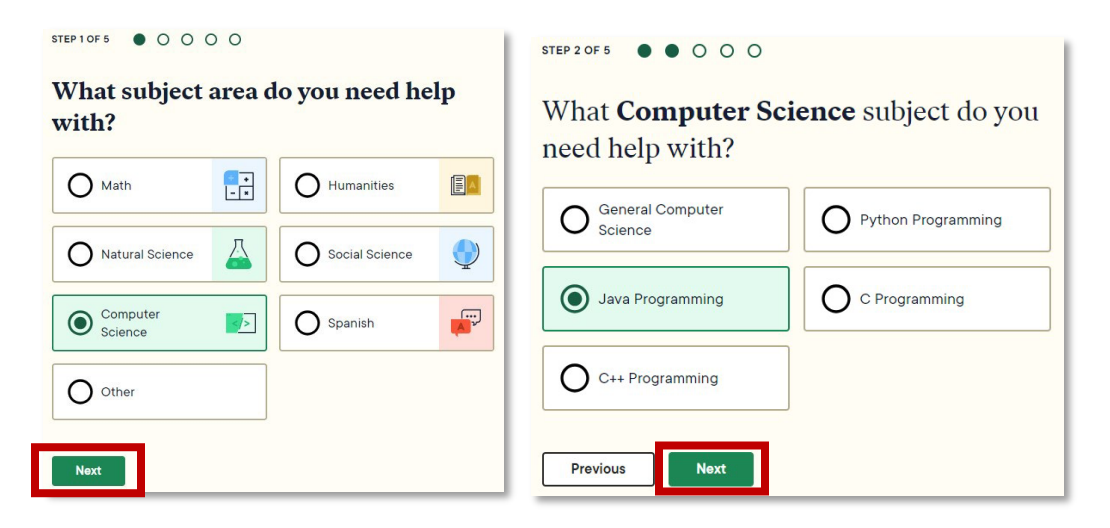

6. A window will pop up allowing you to describe your problem and to upload a file if needed.

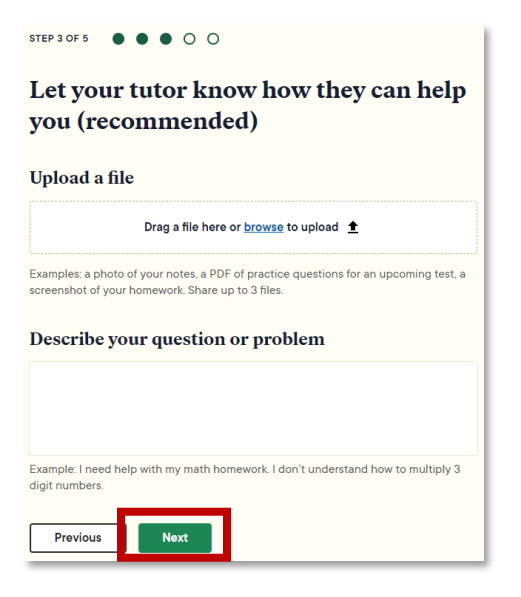

7. Next, indicate your comfort level with the assignment/topic, select your preferred communication format (audio, video, chat, etc.), and click "*Next*".

| STEP 4 OF 5 • • • • O                                         |                                                   |                                                |                                       |                           |  |  |  |  |  |  |
|---------------------------------------------------------------|---------------------------------------------------|------------------------------------------------|---------------------------------------|---------------------------|--|--|--|--|--|--|
| How confident are you feeling about this assignment or topic? |                                                   |                                                |                                       |                           |  |  |  |  |  |  |
| 1<br>iam so lost<br>•<br>How would                            | 2<br>i don't<br>really get it<br>o<br>d you prefe | 3<br><sup>1</sup> m starting<br>to get it<br>O | 4<br>i got this!<br>O<br>unicate with | 5<br>I could<br>teach it! |  |  |  |  |  |  |
| Audio a                                                       | and video                                         |                                                |                                       | \$ □•                     |  |  |  |  |  |  |
| Audio o                                                       | \$ 🛛                                              |                                                |                                       |                           |  |  |  |  |  |  |
| O Chat o                                                      | & 🛛                                               |                                                |                                       |                           |  |  |  |  |  |  |
| Previous                                                      | Next                                              |                                                |                                       |                           |  |  |  |  |  |  |

8. Finally, agree to the terms and click "*Request a tutor*".

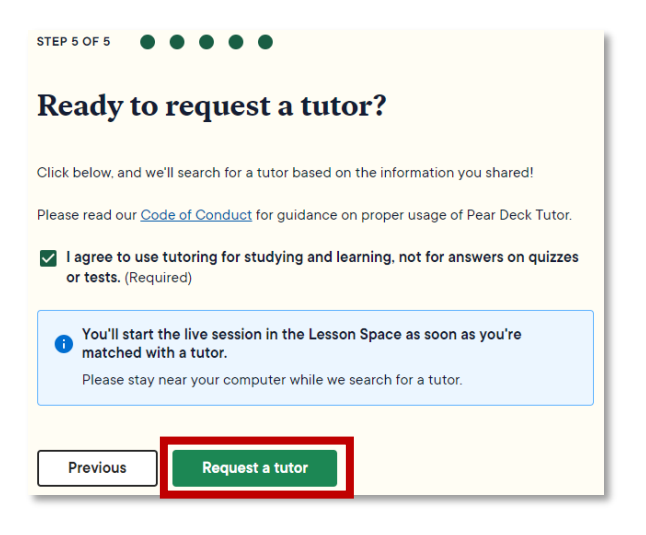

## Tutoring is available in many (but not all) subjects. Here is a current list of available subjects:

| Math           | Natural Science      | Computer Science         | Humanities | Social Science  | Spanish | Other               |
|----------------|----------------------|--------------------------|------------|-----------------|---------|---------------------|
| Basic Math     | Anatomy & Physiology | General Computer Science | English    | U.S. History    |         | French              |
| Pre-Algebra    | Biology              | Java Programming         | ESL        | World History   |         | Music               |
| Algebra        | Chemistry            | C++ Programming          | Literature | African History |         | Business            |
| Geometry       | Organic Chemistry    | C Programming            | Writing    | Art History     |         | Philosophy          |
| Trigonometry   | Physics              | Python Programming       |            | Geography       |         | Public Health       |
| Pre-Calculus   |                      |                          |            | U.S. Government |         | Education           |
| Calculus       |                      |                          |            | and Civics      |         | Microsoft Office    |
| Discrete Math  |                      |                          |            | Economics       |         | Sociology           |
| Linear Algebra |                      |                          |            | Accounting      |         | Nursing             |
| Applied Math   |                      |                          |            | Finance         |         | Library &           |
| Statistics     |                      |                          |            | Psychology      |         | Information Science |
|                |                      |                          |            | Education       |         |                     |
|                |                      |                          |            |                 |         |                     |